### Opgelet: minimum versie van Max200 firmware : 06.00.x / 06.04.x

## **Dobiss webserver - Configuratie**

### 1. IP scanner programma

Installeer eerst een IP scanner programma om het door DHCP toegekende ip adres van de Dobiss webserver te kunnen opsporen op het netwerk.

Windows XP, Win7  $\rightarrow$  Advanced IP Scanner (<u>http://www.radmin.com/products/ipscanner/</u>) Mac gebruikers  $\rightarrow$  IP Scanner (<u>http://www.macupdate.com/app/mac/15326/ip-scanner</u>) De gratis app FING te installeren op uw iPhone is ook een zeer handige, en snelle, tool om de ipadressen te achterhalen.

De Dobiss webserver heeft steeds een MAC adres beginnende met F0:AD:4E:0x

Schrijf hier het MAC-adres op van uw Dobiss webserver F0:AD:4E:0x: .. : .. : .. (Zie achterzijde van de Dobiss webserver)

### 2. Server configuratie

Log in op de server via de browser . Gebruik hiervoor best Firefox Mozilla, Safari en Google Chrome. Internet Explorer NIET AANGERADEN

Geef het ip adres in van de Dobiss webserver (af te lezen van de ipscanner). Vb: <u>10.10.1.62/config</u> en log in met username 'Service' en paswoord 'dobiss'  $\rightarrow$  Hoofdletter en kleine letters respecteren.

| 🕘 Dobiss Domotics   L                 | Jser Manager - Mozilla Firefox                                         |                                                                                                    |                          | a halfer have                                                                                     |     | X     |
|---------------------------------------|------------------------------------------------------------------------|----------------------------------------------------------------------------------------------------|--------------------------|---------------------------------------------------------------------------------------------------|-----|-------|
| Bestand Bewerken B                    | Bee <u>l</u> d <u>G</u> eschiedenis Bl <u>a</u> dwijzers E <u>x</u> tr | ra <u>H</u> elp                                                                                                    |                          |                                                                                                   |     |       |
| Solution Dobiss Domotics              | User Manager +                                                         | and the second second se |                          |                                                                                                   |     | ~     |
| ♦ 10.10                               | 0.1.62/config/                                                         | <b>☆</b>                                                                                                    | 🚼 👻 ip scanner for mac   |                                                                                                   | ۹ 🔒 | · 🖗 🔹 |
| 🔊 Meest bezocht 🔧                     | Google 📙 HTML5 🐵 U9: Home 🔇                                            | Soft-Tech: Home 🍠 WRT De R                                                                                                    | oeve: Home ሸ Dobiss Home |                                                                                                   |     |       |
| <b>لکی ایک</b><br>سوالی<br>ایک<br>ایک | DBISS<br>service configuration User Manager Settings Logout            | Users<br>Service                                                                                                    | /                        | Add User<br>Username<br>Stijn<br>Password<br>eeeet<br>Repeat Password<br>email<br>stijn@dobiss.be | Add |       |

Je kan nu een nieuwe Username met Password aanmaken.

Nadien kan je opnieuw inloggen met de nieuw aangemaakte Username en Paswoord

### 3. Server Settings

### Selecteer het menu 'Settings'

### • Static of Dynamic IP adres

Standaard staat ingesteld dat de Dobiss webserver een dynamisch ip adres ontvangt van de router. In menu settings kan ingesteld worden dat server een vast (Static IP) of terug een dynamisch ip adres krijgt. Een Static IP is uiteraard aangewezen om zeker te zijn op welk IP adres de webserver bereikbaar is.

Een Static DHCP (zoals beschikbaar in BBOX is vergelijkbaar met een Static IP adres. De webserver zal dan immers van de router steeds hetzelfde ip adres krijgen.

#### • DNS Service

Dobiss heeft de mogelijkheid voorzien om een DNS service aan te bieden. Contacteer Dobiss om voor jouw installatie een DynDNS account te creëren op dobiss.be . Deze account wordt hier dan ingegeven.

Een DynDNS account zal nodig zijn om verbinding van buiten het eigen netwerkbereik (via internet dus) te bekomen met de Dobiss webserver. Dit tenzij de klant beschikt over een vast extern IP adres komende van zijn provider of de klant heeft reeds een DynDNS account voor andere toepassingen.

### • Port Configuration

Als de Dobiss webserver van buitenshuis (extern) dient beschikbaar te zijn moet in de router een PortForwarding ingesteld te worden.

- (A) Kan in de router een verschillende Interne en Externe poort ingesteld worden, dan mag de Web poort van de Dobiss webserver op 80 blijven staan.
- (B) Kan echter geen verschil gemaakt worden tussen interne en externe poort in de router, dan moet voor Web poort een nummer gekozen worden hoger dan 10000. Vb: 20080.

Vervolgens moet in de router die poort opengezet worden naar het ip adres van de Dobiss webserver.

Om aan Dobiss software updates toe te laten moet ook de FTP poort opengesteld worden in de router. Hiervoor gelden dezelfde voorwaarden als voor de Web poort.

(Zie annex 3 voorbeeld met Telenet modem/ router) (Zie annex 4 voor Linksys router)

### • Restart service – Poweroff

Wanneer het nodig mocht zijn om de server te herstarten of zelfs uit te zetten, gebruik dan deze functies.

| Dobiss Domotics   Settings                | -                                                                                                    | and the second second se |
|-------------------------------------------|----------------------------------------------------------------------------------------------------|----------------------------------------------------------------------------------------------------|
| File Edit View History Bookmarks Dev      | elop Window Help                                                                                       |                                                                                                    |
| + % http://10.10.1.62/conf                | ig/settings/                                                                                           |                                                                                                    |
| 🚓 📖 🗰 Apple Yahoo! Google Maps            | YouTube Wikipedia News (75) 🔻 Popular 🔻                                                                |                                                                                                    |
| 📄 Change window size 👻 🥒 Highlight        | ✓ 👸 Disable ✓ <i>✓ <i>✓ <i>✓ <i>✓ <i>✓ <i>✓ <i>✓ <i< td=""><td>•</td></i<></i></i></i></i></i></i></i> | •                                                                                                    |
| <b>DOBISS</b><br>webservice configuration |                                                                                                    |                                                                                                    |
| L User Manager                            | Static IP                                                                                              | Restart Service                                                                                                    |
| X Settings                                | IP adress                                                                                              | Please make sure a reboot of<br>your service will take several                                                                                                    |
| dh i i mi                                 |                                                                                                    | minutes.                                                                                                    |

| × | Settings |  |
|---|----------|--|
|   |          |  |

ധ Logout

| IP adress               |                              |                       |                   |           |
|-------------------------|------------------------------|-----------------------|-------------------|-----------|
| 10                      | 10                           | 1                     | 62                | Θ         |
| Subnet                  |                              |                       |                   |           |
| 255                     | 255                          | 255                   | *<br>*            | 0         |
| Please ma<br>while nece | ke sure you<br>ssary. (first | i only ch<br>three fi | nange ti<br>elds) | he range  |
| dhcp serve              | that the sta<br>r range.     | tic adre              | ss is n           | ot in the |
|                         |                              |                       | Set to            | static IP |
| DNS Servi               | ce                           |                       |                   |           |

| Dobiss provides a DNS service for their         |   |
|-------------------------------------------------|---|
| customers. For further information, contact you | ſ |
| dealer.                                         |   |

|          | . dobiss.be |
|----------|-------------|
|          | Set DNS     |
| Doworoff |             |

Only poweroff the service when you plan to do maintenance work on the electricity.

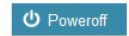

| Transito o. |                |            |
|-------------|----------------|------------|
| Only rebo   | ot when necess | ary!       |
|             | C Restart serv | rice       |
| Port Con    | figuration     |            |
| Web         | 80             | / <b>·</b> |
| FTP         | 21             |            |
| SSH         | 22             |            |
|             |                |            |

### 4. MaxTool instellingen

Open uw project in de MaxTool. Ga vervolgens naar Settings  $\rightarrow$  Options  $\rightarrow$  Dobiss webserver. Zet bij Dobiss webserver actief een vinkje en geef ip adres van server in. Klik tenslotte op OK.

| Webserver acti                   | ief                                 |
|----------------------------------|-------------------------------------|
| IP adres / DNS:                  | 10.10.1.62                          |
| Database poort:                  | 3306                                |
| Ping all devices in net 10.10.1. | twork within range Ping 1 20 Pelote |
| Delete ARP cache                 | Delete                              |

Klik nadien in menu File op 'Update database'. Uw volledige configuratie wordt nu naar de Dobiss webserver verstuurd.

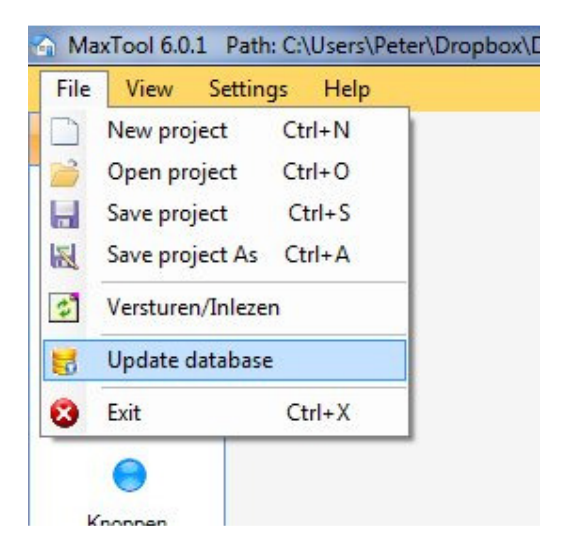

Wanneer men nu naar de Dobiss webserver surft (vb: 10.10.1.62) zie je uw configuratie en kan hiermee gewerkt worden.

Tik in de browser van uw smartphone op tablet het ip adres van de Dobiss webserver en u kan de Dobiss applicatie gebruiken!

| 🕑 Dobiss                                      |                            |            |  |
|-----------------------------------------------|----------------------------|------------|--|
| File Edit View History Bookmarks Develop Wind | low Help                   |            |  |
| + http://10.10.1.62/                          |                            |            |  |
| 🔂 🋄 Apple Yahoo! Google Maps YouTube          | Wikipedia News (75) 🔻 Popu | ılar ▼     |  |
| Change window size 👻 🥒 Highlight 👻            | 🖓 Disable 🔹 🗸              | Validate 👻 |  |
| DOBISS                                        |                            |            |  |
| Control                                       |                            |            |  |
| Verlichting Niveau 0                          |                            |            |  |
| Screens Niveau 0                              |                            |            |  |
| Screens Niveau 1                              |                            |            |  |
| Stopk. Niveau 1                               |                            |            |  |
| Verlichting Niveau 1                          |                            |            |  |
| Verlichtin Buiten                             |                            |            |  |
|                                               |                            |            |  |

# How to add static DHCP leases on a Belgacom b-box 2

on DECEMBER 23, 2010 · 1 COMMENT

Always wanted to configure some static DHCP leases on a Belgacom b-box 2 ?

Here's how you can accomplish it :

First of all, open the administration pages of the router, and then :

- Click on Advanced Settings and next on Network Interfaces
- In the column Interface Name, click on LAN Bridge
- On the Connection Properties page, click on the Settings button, at the bottom of the page
- On the Configure Connection page, look for the text IP Address Distribution and click on it
- You are now on the IP Address Distribution page, click on the Connection List button
- You can now edit already existing dynamic leases and change them to static ones or you can add new static leases.

Good luck !

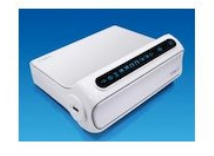

## Het ip-adres van Dobiss webserver ( TELENET router/modem )

- 1. Surf naar <a href="http://www.telenet.be/mijntelenet">http://www.telenet.be/mijntelenet</a>
- 2. Geef username en wachtwoord in.
- 3. Onder Mijn internet, bij Draadloze instellingen, klik op Geavanceerd.

| Algemeen   Wijn aanrekeningen   Wijn internet   Pibernet   Verbruik   * Telemeter   * Basisvolume   E-mail   * Mailbox aanmaken   * Mailbox aanmaken   * Mailbox i aanmaken   * Mailbox i aanmaken   * Mailbox i aanmaken   * Mailbox i aanmaken   * Mailbox i aanmaken   * Mailbox i aanmaken   * Mailbox i aanmaken   * Mailbox i aanmaken   * Mailbox i aanmaken   * Mailbox i aanmaken   * Mailbox i aanmaken   * Mailbox i aanmaken   * M                                                                                                    | 🏓 Mijn Telenet                       | 😐 Mijn internet                          | M               | ijn klantennummer: | Directe toegang     |
|----------------------------------------------------------------------------------------------------|--------------------------------------|------------------------------------------|-----------------|--------------------|---------------------|
| Hijn aanrekeningen   Hijn internet   Hijn internet   Hodigebruiker:   Je extra diensten:   Hodigebruiker:   Je extra diensten:   Hobisoxaanmaken   * Mailbox beheren   * Mailbox beheren   * Mailbox beheren   * Mailbox beheren   * Mailbox:   * Mailbox:   * Mailbox:   * Mailbox:   Mailbox:   * Mailbox:   * Mailbox: <th>Igemeen</th> <th></th> <th></th> <th></th> <th>Mijn verhuis</th>                                                                                                    | Igemeen                              |                                          |                 |                    | Mijn verhuis        |
| Nie isternet   Febrat   Verbruik   * Telemeter   Basisvolume   E-mail   * Mailbox baheren   * Mailbox baheren   * Wabite & Domein   * Wabite & Domein   * Mailbox   * Mailbox   *                                                                                                    | 1ijn aanrekeningen                   | Fibernet (Fibernet Shake)                |                 |                    | C Telemeter         |
| Hordragebruiker:   Fibernet   Verbruik   * Telemetier   Basievolume   E-mail   Malibox aannaken   * Malibox aannaken   * Malibox beheren   * Malibox beheren   * Malibox beheren   * Malibox beheren   * Webraite & Domein   * Webraite beheren   * Webraite beheren   * Mailbox:   * Anti-Virus: Ja   * Hailbox:   * Anti-Virus: Ja   * Hailbox:   * Aannaken   Draadioze instellingen   * Instellingen   * Geavanceerd   * Reset                                                                                                    | tiin internet                        |                                          | andsberner P. 8 |                    | Mailbox beheren     |
| Filemet   Verbruik   * Telemeter   * Baisroulme   Hotspottoegang: Ja   Homespottoegang: Ja   Homespottoegang: Ja   Hailbox aanmaken   Website Boheren   Hollbox   Hailbox   Hailbox   Hailbox   Abonement   Hailbox   Hailbox   Hailbox   Abonement   Hailbox   Hailbox   Hailbox   Abonement   Hailbox   Hailbox   Hailbox   Abonement   Hailbox   Hailbox   Hailbox   Hailbox   Abonement   Hailbox   Hailbox   Hailbox   Abonement   Hailbox   Hailbox   Hailbox   Hailbox   Hailbox   Hailbox   Hailbox   Hailbox   Hailbox   Hailbox   Hailbox   Hailbox   Hailbox   Hailbox   Hailbox   H                                                                                                    | njn internet                         | Hoofdgebruiker:                          |                 |                    | Convertex Develo    |
| Verbruik Je extra diensten:   * lalemeter Hotspottoegang: Ja   * Baisvolume Hotspottoegang: Ja   * Mailbox aannakan * Heer weten   * Mailbox aannakan Mailbox   * Website Baheen Mailbox   * Website Baheen Mailbox   * Website Baheen Mailbox   * Website Baheen Mailbox   * Website Baheen Mailbox   * Website Baheen Mailbox   * Website Baheen Mailbox   * Website Baheen Mailbox   * Website Baheen Mailbox   * Website Baheen Mailbox   * Mailbox Anti-Virus: Ja   * Mailbox Anti-Virus: Ja   * Mailbox Anti-Virus: Ja   * Mailbox Anti-Virus: Ja   * Mailbox Anti-Virus: Ja   * Mailbox Anti-Virus: Ja   * Mailbox Anti-Virus: Ja   * Mailbox Anti-Virus: Ja   * Sacinty Pack Mailloox   * Sacinty Pack Mailloox   * Sacinty Pack *   * Sacinty Pack *   * Sacinty Pack *   * Sacinty Pack *   * Sacinty Pack *   * Sacinty Pack *   * Sacinty Pack *   * Sacinty Pack *   * Sacinty Pack *   * Sacinty Pack *   * Sacinty Pack *   * Sacinty Pack *   * Sacinty Pack *   * Sacinty Pack *   * Sacinty Pack <td>Fibernet</td> <td></td> <td></td> <td></td> <td>Security Pack</td>                                                                                                    | Fibernet                             |                                          |                 |                    | Security Pack       |
|                                                                                                    | Verbruik                             | Je extra diensten:                       |                 |                    | Klantenservice      |
| <ul> <li>Ballsox sannakan</li> <li>Mallbox sannakan</li> <li>Mallbox beheren</li> <li>Geavanceerd</li> <li>Website a Domein</li> <li>Mallbox of the filter of the filter o</li></ul>                                                                                                    | • Telemeter                          | Hotspottoegang: Ja                       |                 |                    | Hulp over internet  |
| E-mail<br>Mailbox aamaken<br>Mailbox aamaken<br>Mailbox aamaken<br>Mailbox aamaken<br>Mailbox aamaken<br>Mailbox aamaken<br>Website abheren<br>Website abheren<br>Website beheren<br>Website beheren<br>Website beheren<br>Mailbox aamaken<br>Mailbox aamaken | * Basisvolume                        | Homespottoegang: Ja                      |                 | Meer weten         | C Hule ever weeks   |
| <ul> <li>Mailbox aanmaken</li> <li>Mailbox aanmaken</li> <li>Mailbox aanmaken</li> <li>Mailbox aanmaken</li> <li>Mailbox aanmaken</li> <li>Website &amp; Domein</li> <li>Website &amp; Domein</li> <li>Website &amp; Domein</li> <li>Website beheren</li> <li>Website beheren</li> <li>Website beheren</li> <li>Website beheren</li> <li>Website beheren</li> <li>Website beheren</li> <li>Mailbox</li> <li>Anti-Virus: Ja</li> <li>Anti-Spam: Ja</li> <li>Mailbox</li> <li>Anti-Spam: Ja</li> <li>Mailbox</li> <li>Anti-Spam: Ja</li> <li>Mailbox</li> <li>Anti-Virus: Ja</li> <li>Anti-Spam: Ja</li> <li>Mailbox</li> <li>Anti-Virus: Ja</li> <li>Anti-Spam: Ja</li> <li>Mailbox</li> <li>Anti-Virus: Ja</li> <li>Anti-Spam: Ja</li> <li>Mailbox</li> <li>Anti-Spam: Ja</li> <li>Mailbox</li> <li>Anti-Virus: Ja</li> <li>Anti-Spam: Ja</li> <li>Mailbox</li> <li>Anti-Spam: Ja</li> <li>Mailbox</li> <li>Anti-Spam: Ja</li> <li>Anti-Spam: Ja</li> <li>Anti-Spam: Ja</li> <li>Mailbox</li> <li>Anti-Virus: Ja</li> <li>Anti-Spam: Ja</li> <li>Mailbox</li> <li>Anti-Spam: Ja</li> <li>Anti-Spam: Ja</li> <li>Mailbox</li> <li>Anti-Spam: Ja</li> <li>Anti-Spam: Ja</li> <li>Mailbox</li> <li>Anti-Spam: Ja</li> <li>Anti-Spam: Ja</li> <li>Mailbox</li> <li>Anti-Spam: Ja</li> <li>Anti-Spam: Ja<!--</td--><td>E-mail</td><td>Telenet Security Pack: Nee</td><td></td><td>Meer weten</td><td>telefonie</td></li></ul>                                                                                                    | E-mail                               | Telenet Security Pack: Nee               |                 | Meer weten         | telefonie           |
| Mailboxe beheren Geavanceerd Mailboxe: op dit abonement: Mailboxe: Anti-Virus: Ja Anti-Spam: Ja Mailbox: Anti-Virus: Ja Anti-Spam: Ja Mailbox: Anti-Virus: Ja Anti-Spam: Ja Mailbox: Anti-Virus: Ja Anti-Spam: Ja Mailbox: Anti-Virus: Ja Anti-Spam: Ja Mailbox: Anti-Virus: Ja Anti-Spam: Ja Mailbox: Anti-Virus: Ja Anti-Spam: Ja Mailbox: Anti-Virus: Ja Anti-Spam: Ja Mailbox: Anti-Virus: Ja Anti-Spam: Ja Mailbox: Anti-Virus: Ja Anti-Spam: Ja Mailbox: Anti-Virus: Ja Anti-Spam: Ja Mailbox: Anti-Virus: Ja Anti-Spam: Ja Mailbox: Anti-Virus: Ja Anti-Spam: Ja Security Pack Security Pack Securit                                                                                                    | <ul> <li>Mailbox aanmaken</li> </ul> |                                          |                 |                    | Hulp over televisie |
|                                                                                                    | • Mailbox beheren                    | Mailboxen op dit abonnem                 | ent:            |                    | Hulp over Mobiele   |
| Website anmaken   Website anmaken   Website anmaken   Website beheren   Website beheren   Website beheren   Website beheren   Website beheren   Website beheren   Website beheren   Website beheren   Website beheren   Website beheren   Website beheren   Website beheren   Bailbox   Anti-Virus: Ja   Anti-Virus: Ja   Anti-Spam: Ja   Beheren   * Anmaken   Draadloze instellingen   • Reset   Jin vaste telefonie                                                                                                    | • Geavanceerd                        | Mailbox                                  | Anti-Virus: Ja  | Anti-Spam: Ja      | Telefonie           |
| Website samaken   Website samaken   Website saharen   Website saharen   Website saharen   Pomeinaanvraag   Noonement   Wijzigen   Security Pack   Beharen   Paalmaken   Aanmaken   Security Pack   Beharen   Security Pack     Haillow   Anti-Virus: Ja   Anti-Spam: Ja   Security Pack     Haillow   Anti-Virus: Ja   Anti-Spam: Ja   Security Pack     Haillow   Anti-Virus: Ja   Anti-Spam: Ja   Security Pack     Haillow   Anti-Virus: Ja   Anti-Spam: Ja     Security Pack     Haillow     Anti-Virus: Ja     Anti-Spam: Ja     Security Pack     Haillow     Security Pack     Haillow     Anti-Virus: Ja     Anti-Spam: Ja     Security Pack     Haillow     Security Pack     Haillow     Anti-Virus: Ja     Anti-Virus: Ja     Security Pack     Haillow     Security Pack     Haillow     Security Pack     Security Pack     Haillow     Security                                                                                                    | Website & Domein                     | d'i fieldébersteredentifike              |                 |                    | Hulp over Mobiel    |
| • Website beheren   • Website beheren   • Website beheren   • Domeinaanvraag   • Mailbox:   • Mailbox: <t< td=""><td>• Website aanmaken</td><td>dustringly seent Statement 1 and</td><td></td><td></td><td>Internet</td></t<>                                                                                                    | • Website aanmaken                   | dustringly seent Statement 1 and         |                 |                    | Internet            |
| Webruinte beheren   Domeineanvraag   Abonnement   Wijzigen   Pitotapottoegang   Security Pack   abeheren   Aanti-Virus: Ja   Anti-Virus: Ja   Anti-Spam: Ja     Hailbox   Anti-Virus: Ja   Anti-Spam: Ja     Hailbox   Anti-Virus: Ja   Anti-Spam: Ja     Hailbox     Anti-Virus: Ja     Anti-Spam: Ja     Hailbox     Anti-Virus: Ja     Anti-Spam: Ja     Hailbox     Anti-Virus: Ja     Anti-Spam: Ja     Hailbox     Anti-Virus: Ja     Anti-Spam: Ja     Hailbox     Anti-Virus: Ja     Anti-Spam: Ja     Hailbox     Anti-Virus: Ja     Anti-Spam: Ja     Hailbox     Anti-Virus: Ja     Anti-Spam: Ja     Security Pack     Anti-Virus: Ja     Anti-Virus: Ja     Anti-Virus: Ja     Anti-Virus: Ja     Anti-Virus: Ja     Anti-Virus: Ja     Anti-Virus: Ja     Anti-Virus: Ja     Anti-Virus: Ja     Anti-Virus: Ja     Anti-Virus: Ja     Anti-Viru                                                                                                    | • Website beheren                    |                                          |                 |                    |                     |
|                                                                                                    | • Webruimte beheren                  | Mailbox                                  | Anti-Virus: Ja  | Anti-Spam: Ja      |                     |
| Abonnement<br>wijajagan<br>Hotspottoegang<br>Security Pack<br>Seberein<br>Seberein<br>Samaken<br>Dradloze instellingen<br>Gesvanceerd<br>Reset<br>jin vaste telefonie                                                                                                    | • Domeinaanvraag                     |                                          |                 |                    |                     |
| Hailbox Anti-Virus: Ja Anti-Spam: Ja<br>Hotspottegang<br>+ Socurity Pack<br>Cebruikers<br>• Beharen<br>• Aanmaken<br>Draadloze instellingen<br>• Geavancerd<br>• Reset<br>jn vaste telefonie                                                                                                    | Abanamant                            |                                          |                 |                    | SPECIA              |
| Holspottoegang<br>> Security Pack<br>Zebruikers<br>> Beheren<br>> Aanmaken<br>> Saadloze instellingen<br>• Instellingen<br>• Geavancerd<br>> Reset<br>jn vaste telefonie                                                                                                    | Wijzigen                             | Mailbox                                  | Anti-Virus: Ja  | Anti-Spam: Ja      | - (PA)              |
| Security Pack<br>Gebruikers<br>9 Gebrein<br>9 Geavanceerd<br>• Reset<br>Ijn vaste telefonie                                                                                                    | Hotspottoegang                       | aerien de hoorkimtelenet he              |                 |                    |                     |
| Secting vace     Secting vace     S                                                                                                    | - Geourite Deale                     | C. C. C. C. C. C. C. C. C. C. C. C. C. C |                 |                    |                     |
| Gebruikers     Floring     Floring     Floring     Floring       * Beheren     *     *     *     *       * Anmaken     0     *     *       Draadloze instellingen     *     *     *       * Reset     *     *     *                                                                                                    | * Security Раск                      | Maill                                    | Anti Vinue 15   | Anti Soomu la      |                     |
| Behefen<br>A Anmaken<br>A Anmaken<br>Dradloze instellingen<br>I nstellingen<br>Geavanceerd<br>Jin vaste telefonie                                                                                                    | Gebruikers                           |                                          |                 | And Spaint 34      |                     |
| A anmakan Draadloze instellingen • Instellingen • Gesvanceerd  • Reset  Ijn vaste telefonie                                                                                                    | * Beheren                            |                                          |                 |                    |                     |
| oraadloze instellingen<br>• Instellingen<br>• Geavanceerd<br>• Reset<br>jin vaste telefonie                                                                                                    | * Aanmaken                           |                                          |                 |                    |                     |
| r Instellingen<br>• Geavanceerd<br>• Reset<br>jn vaste telefonie                                                                                                    | Draadloze instellingen               |                                          |                 |                    |                     |
| r Geavanceerd Area and a second and a second                                                                                                    | • Instellingen                       |                                          |                 |                    |                     |
| • Reset<br>jn vaste telefonie                                                                                                    | • Geavanceerd                        |                                          |                 |                    |                     |
| ijn vaste telefonie                                                                                                    | • Reset                              |                                          |                 |                    |                     |
|                                                                                                    | ijn vaste telefonie                  |                                          |                 |                    |                     |
|                                                                                                    |                                      |                                          |                 |                    |                     |
|                                                                                                    |                                      |                                          |                 |                    |                     |

4. Onder tabblad Network zien we welk IP adres de Dobiss webserver heeft ontvangen van de router. Het mac adres van de Dobiss webserver begint steeds met F0:AD:4E:00:...

| Algemeen                                                                                                    |                                                                                                    |                                                                                                    |                                                                                   |                                                                         | Miin verbuie   |
|----------------------------------------------------------------------------------------------------|----------------------------------------------------------------------------------------------------|----------------------------------------------------------------------------------------------------|-----------------------------------------------------------------------------------|-------------------------------------------------------------------------|----------------|
|                                                                                                    | rst dit                                                                                                    |                                                                                                    |                                                                                   |                                                                         | Telemeter      |
| Mijn aanrekeningen                                                                                                    | 4 pute aanpassing van i<br>verbinding meer hebt.                                                                                                    | de geavanceerde instel<br>Pas deze instellingen d                                                                         | lingen, is het mogelijk dat<br>lus zeker niet zomaar aan                          | i je geen                                                               | Mailbox behere |
| Mijn internet                                                                                                    | $\smile$                                                                                                    |                                                                                                    |                                                                                   |                                                                         | Domeinaanvra   |
| • Fibernet                                                                                                    | 0                                                                                                    |                                                                                                    |                                                                                   |                                                                         | Security Pack  |
| Verbruik<br>• Telemeter<br>• Basisvolume                                                                                                    | Geavanceerde instellingen<br>Instellingen aangepast? Vergee                                                                                          | et ze niet op te slaan or                                                                                                 | nderaan de pagina. 💈                                                              |                                                                         |                |
| E-mail<br>• Mailbox aanmaken                                                                                                    | Netwerk Firewall Port                                                                                                    | forwarding                                                                                                    |                                                                                   |                                                                         |                |
| <ul> <li>Mailbox beneren</li> <li>Geavanceerd</li> </ul>                                                                                                    | LAN-configuratie                                                                                                    |                                                                                                    |                                                                                   |                                                                         |                |
| Wabsite & Domain                                                                                                    | LAN-subnet                                                                                                    | 192.168.0                                                                                                    | .1                                                                                | ?                                                                       |                |
| * Website aanmaken                                                                                                    |                                                                                                    |                                                                                                    |                                                                                   |                                                                         |                |
| • Website beheren                                                                                                    | WAN-configuratie                                                                                                    |                                                                                                    |                                                                                   |                                                                         |                |
| * Webruimte beheren                                                                                                    | IP-adres                                                                                                    | 141.134.17.203                                                                                                    |                                                                                   | 2                                                                       |                |
| * Domeinaanvraag                                                                                                    |                                                                                                    |                                                                                                    |                                                                                   |                                                                         |                |
| Abonnement                                                                                                    | Gebruikers (toestellen)                                                                                                    | die verbonden zijn                                                                                                    | ?                                                                                 |                                                                         |                |
| <ul> <li>Wijzigen</li> <li>Hotspottoegang</li> </ul>                                                                                                    | MAC-adres                                                                                                    | IP-adres                                                                                                    | Naam van toestel<br>(host name)                                                   | Verbonden<br>via                                                        |                |
|                                                                                                    | 00:C6:10:67:BF:56                                                                                                    | 192.168.0.101                                                                                                    | Veerles-iPod                                                                      | Niet bekend                                                             |                |
| * Security Pack                                                                                                    |                                                                                                    |                                                                                                    | airport-keuken                                                                    | Niet bekend                                                             |                |
| * Security Pack<br>Gebruikers                                                                                                    | 40:3C:FC:05:66:37                                                                                                    | 192.168.0.142                                                                                                    | difport itediteri                                                                 |                                                                         |                |
| * Security Pack<br>Gebruikers<br>* Beheren                                                                                                    | 40:3C:FC:05:66:37<br>B8:17:C2:D6:D1:0A                                                                                                    | 192.168.0.142                                                                                                    | AppleTV-9                                                                         | Niet bekend                                                             |                |
| * Security Pack<br>Gebruikers<br>* Beheren<br>* Aanmaken                                                                                                    | 40:3C:FC:05:66:37<br>B8:17:C2:D6:D1:0A<br>00:02:D1:0B:45:A0                                                                                          | 192.168.0.142<br>192.168.0.184<br>192.168.0.177                                                                           | AppleTV-9                                                                         | Niet bekend<br>Niet bekend                                              |                |
| * Security Pack<br>Gebruikers<br>* Beheren<br>* Aanmaken<br>Draadloze instellingen                                                                              | 40:3C:FC:05:66:37<br>B8:17:C2:D6:D1:0A<br>00:02:D1:0B:45:A0<br>00:30:18:49:23:25                                                                     | 192.168.0.142<br>192.168.0.184<br>192.168.0.177<br>192.168.0.149                                                          | AppleTV-9<br>*<br>dobiss-touch                                                    | Niet bekend<br>Niet bekend<br>Niet bekend                               |                |
| Security Pack Gebruikers     Beheren     Aanmaken Draadloze instellingen     Instellingen                                                                       | 40:3C:FC:05:66:37<br>B8:17:C2:D6:D1:0A<br>00:02:D1:0B:45:A0<br>00:30:18:49:23:25<br>F0:AD:4E:00:D7:BC<br>B9:9D:10:ED:27                              | 192.168.0.142<br>192.168.0.184<br>192.168.0.177<br>192.168.0.149<br>192.168.0.128                                         | AppleTV-9<br>*<br>dobiss-touch<br>*                                               | Niet bekend<br>Niet bekend<br>Niet bekend<br>Niet bekend                |                |
| * Security Pack<br>Gebruikers<br>* Beheren<br>* Aanmaken<br>Draadloze instellingen<br>* Instellingen<br>* Geavanceerd<br>* Reset                                | 40:3C:FC:05:66:37<br>B8:17:C2:D5:6D:10A<br>00:02:D1:08:45:A0<br>00:30:18:49:23:25<br>F0:AD:4E:00:D7:BC<br>B8:8D:12:5D:3C:36<br>Aantal gebruikers mom | 192.168.0.142<br>192.168.0.184<br>192.168.0.177<br>192.168.0.149<br>192.168.0.128<br>192.168.0.100<br>enteel geconnecteer | Applet Rectant<br>Applet -<br>dobiss-touch<br>time-capsule<br>d via Homespot: 0 2 | Niet bekend<br>Niet bekend<br>Niet bekend<br>Niet bekend<br>Niet bekend |                |
| + Security Pack<br>Gebruikers<br>+ Beheren<br>+ Aanmaken<br>Draadicze instellingen<br>+ Instellingen<br>+ Gasvanceerd<br>+ Reset<br>Mijn vaste telefonie        | 40:3C:FC:05:66:37<br>B0:17:C2:D6:D1:0A<br>00:02:D1:08:45:A0<br>00:30:18:49:23:25<br>F0:AD:48:00:D7:BC<br>B8:80:12:5D:3C:36<br>Aantal gebruikers mom  | 192.168.0.142<br>192.168.0.184<br>192.168.0.177<br>192.168.0.128<br>192.168.0.128<br>192.168.0.100<br>enteel geconnecteer | AppleTV-9<br>*<br>dobiss-touch<br>*<br>time-capsule<br>*                          | Niet bekend<br>Niet bekend<br>Niet bekend<br>Niet bekend<br>Niet bekend |                |
| + Security Pack<br>Gebruikens<br>+ Beheren<br>+ Aanmaken<br>Draadizee instellingen<br>+ Gesvanceerd<br>+ Reset<br>Mijn vaste telefonie<br>Mijn mobiele diensten | 40:3C:FC:05:66:137<br>B8:17:C2:D6:D1:0A<br>00:20:1:08:45:A0<br>00:30:18:49:23:25<br>F0:AD:4E:00:D7:BC<br>B8:8D:12:SD:3C:36<br>Aantal gebruikers mom  | 192.168.0.142<br>192.168.0.184<br>192.168.0.177<br>192.168.0.179<br>192.168.0.128<br>192.168.0.100<br>enteel geconnecteer | AppleTV-9<br>*<br>dobiss-touch<br>*<br>time-capsule<br>rd via Homespot: 0 ?       | Niet bekend<br>Niet bekend<br>Niet bekend<br>Niet bekend<br>Niet bekend |                |

## Port Forwarding (TELENET router/modem)

Volg eerst stap 1 t/m 3 van annex 2.

- 5. Ga naar tabblad Port forwarding
- 6. Vul bij Lokaal IP-adres het IP adres in van de Dobiss webserver.
- 7. Geef bij Begin poort en Eind poort hetzelfde nummer in als ingesteld bij Web poort van de Dobiss webserver (vb: 20080).
- 8. Bij Status geef Actief in.
- 9. Klik tenslotte op Wijzigingen opslaan.

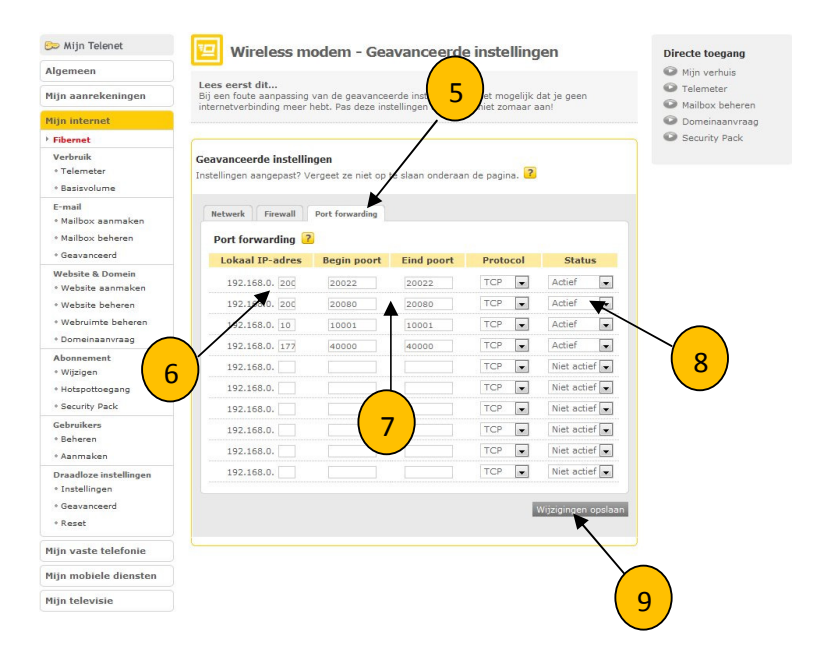

### Een Static DHCP ip-adres toekennen aan Dobiss webserver (LINKSYS router E1200-E1500)

- 1. Klik op Setup  $\rightarrow$  Basic Setup
- 2. Klik op DHCP Reservation

|                                                                      |                             | 1             | )              |                        |                          | Linksys E1200    | E1200  |
|----------------------------------------------------------------------|-----------------------------|---------------|----------------|------------------------|--------------------------|------------------|--------|
| Setup                                                                | Setup                       | Wireless      | Security       | Access<br>Restrictions | Applications &<br>Gaming | Administration   | Status |
|                                                                      | Basic Setup                 | IPv6 Setup    | DDNS           | MAC A                  | Address Clone            | Advanced Routing |        |
| Language<br>Select your language                                     | English                     | :             |                |                        |                          | <u>Help</u>      |        |
| Internet Setup<br>Internet Connection Type                           | Automatic Configu           | ration - DHCP | ;              |                        |                          |                  |        |
| Optional Settings<br>required by some Internet<br>Service Providers) | Host Name:                  |               |                |                        |                          |                  |        |
|                                                                      | Domain Name:<br>MTU:        | Auto          | \$ Siz         | e: 1500                |                          |                  |        |
| Network Setup                                                        |                             |               |                |                        |                          |                  |        |
| Router Address                                                       | IP Address:<br>Subnet Mask: | 192           | . 168 .        | 1.1<br>•               |                          | 2                |        |
|                                                                      | Router Name :               | Cisco         | 68607          | ]                      |                          |                  |        |
| DHCP Server Setting                                                  | DHCP Server:                | • Er          | nabled OD      | isabled DHC            | P Reservation            |                  |        |
|                                                                      | Start IP Address:           | 192.          | 168 . 1. 100   |                        | ×                        |                  |        |
|                                                                      | Maximum Number (<br>Users:  | of 50         |                |                        |                          |                  |        |
|                                                                      | IP Address Range:           | 192 . 1       | 68 . 1. 100 to | 149                    |                          |                  |        |
|                                                                      | Client Lease Time:          | 0             | minutes (C     | means one day          | )                        |                  |        |
|                                                                      | Static DNS 1:               | 0             | . 0 .          | 0.0                    |                          |                  |        |
|                                                                      | Static DNS 2:               | 0             | . 0 .          | 0.0                    |                          |                  |        |
|                                                                      | Static DNS 3:               | 0             | . 0 .          | 0.0                    |                          |                  |        |
|                                                                      | MILLIO.                     | 0             | •              | 0                      | 1                        |                  |        |

- 3. Geef het MAC adres in van de Dobiss webserver
- 4. Ken een IP adres toe voor de Dobiss webserver
- 5. Ken eventueel ook een naam toe, vb: Dobiss webserver
- 6. Klik op Add

| uluilu<br>cisco.            |                                |                                            |               |                   |        |
|-----------------------------|--------------------------------|--------------------------------------------|---------------|-------------------|--------|
| DHCP Reservation            |                                |                                            |               |                   |        |
| Select Clients from         | Client Name                    | Interface                                  | IP Address    | MAC Address       | Select |
| DHCP Tables                 | MacBookAir                     | Wireless                                   | 192.168.1.130 | 60:C5:47:03:40:02 |        |
| Manually Add Client         | Enter Client Name<br>WebServer | Assign IP Address To<br>192 . 168 . 1. 150 |               | This MAC Address  | Add    |
| Clients Already<br>Reserved |                                |                                            |               | •                 |        |
|                             | Client Name                    | Assign IP                                  | Address       | 4 MAC Address     | M 3    |
|                             | Save Settings Ca               | ancel Changes                              | Refresh       | Close             |        |

Dobiss domotics

- 7. Bij "Clients Already Reserved" zal net ingevoerde gegevens verschijnen
- 8. Klik vervolgens op Save Settings

| CISCO                       |                   |                   |                    |                     |                   |                |
|-----------------------------|-------------------|-------------------|--------------------|---------------------|-------------------|----------------|
|                             |                   |                   |                    |                     |                   |                |
| DUCD Reconvertion           |                   |                   |                    |                     |                   |                |
| Select Clients from         | Client Name       | Interface         | IP Addre           | ss                  | MAC Address       | Select         |
| DHCP Tables                 | MacBookAir        | Wireless          | 192.168.1.130 60:C |                     | 60:C5:47:03:40:02 |                |
|                             |                   | 1                 | 1                  | I                   | Add               | I Clients      |
| Manually Add Client         | Enter Client Name | Assign IP Address |                    | To This MAC Address |                   |                |
|                             |                   | 192 . 168 . 1     | . 0                | 00                  | :00:00:00:00:00   | Add            |
| Clients Already<br>Reserved |                   |                   |                    |                     |                   |                |
|                             | Client Name       | Assign IP A       | Address            | To T                | his MAC Address   | MAC<br>Address |
|                             | WebServer         | 192.168.1         | . 150              | F0:                 | AD:4E:00:D6:43    | Remove         |
|                             | Save Settings Ca  | ancel Changes     | Refi               | resh                | Close             |                |
|                             | 8                 |                   |                    |                     |                   |                |

## Port Forwarding (LINKSYS router E1200-E1500)

- 1. Klik op Applications & Gaming  $\rightarrow$  Single Port Forwarding
- 2. Vul bij Externe Port bvb "20080" in. Dit nummer is vrij te kiezen maar moet zeker hogen zijn 10000.

- 3. Vul bij Interne Port het nummer in van de Web poort van de Dobiss webserver.
- 4. Geef bij Private IP het IP-adres in van de Dobiss webserver
- 5. Vink "Enabled" aan.
- 6. Klik op Save Settings

| Gaming              | Setup         | Wirele        | 188      | Security Acce      | ss Policy | Applications &<br>Gaming | Administration | S |
|---------------------|---------------|---------------|----------|--------------------|-----------|--------------------------|----------------|---|
|                     | Single Port   | Forwarding    | Port Ra  | ange Forwarding    | Port Ra   | inge Triggering          | DMZ   Qo       | 3 |
| gle Port Forwarding |               |               |          |                    |           |                          |                |   |
| Application Name    | External Port | Internal Port | Protocol | To IP Address      | Enabled   |                          | Help           |   |
| None ¢              |               |               |          | 192 . 168 . 1. 0   |           |                          |                |   |
| None ‡              |               |               |          | 192 . 168 . 1. 0   |           |                          |                |   |
| None ÷              |               |               |          | 192 . 168 . 1. 0   |           |                          |                |   |
| None ÷              |               |               |          | 192 . 168 . 1. 0   |           |                          |                |   |
|                     |               |               |          | 192 . 168 . 1. 0   |           |                          |                |   |
|                     | 20080         | 80            | Both ‡   | 192 . 168 . 1. 150 |           | K.                       |                |   |
|                     | 0             |               | Both ‡   | 192 . 168 . 1.     |           |                          |                |   |
| — ( <u>2</u> )—     |               | 0             | Both ‡   | 192.168.10         |           | (5)                      |                |   |
|                     |               | 0             | Both ‡   | 192.1              |           |                          |                |   |
|                     | 0             | 0             | Both ‡   | 192.4              |           |                          |                |   |
|                     | 0             | 0             | Both ‡   | 192 . 168 . 1. 0   |           |                          |                |   |
|                     | 0             | 0             | Both ‡   | 192 . 168 . 1. 0   |           |                          |                |   |
|                     | 0             | 0             | Both ‡   | 192 . 168 . 1. 0   |           |                          |                |   |
|                     | 0             | 0             | Both ‡   | 192 . 168 . 1. 0   |           |                          |                |   |
|                     | 0             | 0             | Both 🗧   | 192 . 168 . 1. 0   |           |                          |                |   |
|                     |               |               |          |                    |           |                          |                |   |
| _                   |               |               |          |                    | 0         |                          |                |   |

## Aansluitschema Can-interface nar Max200 en Dobiss webserver

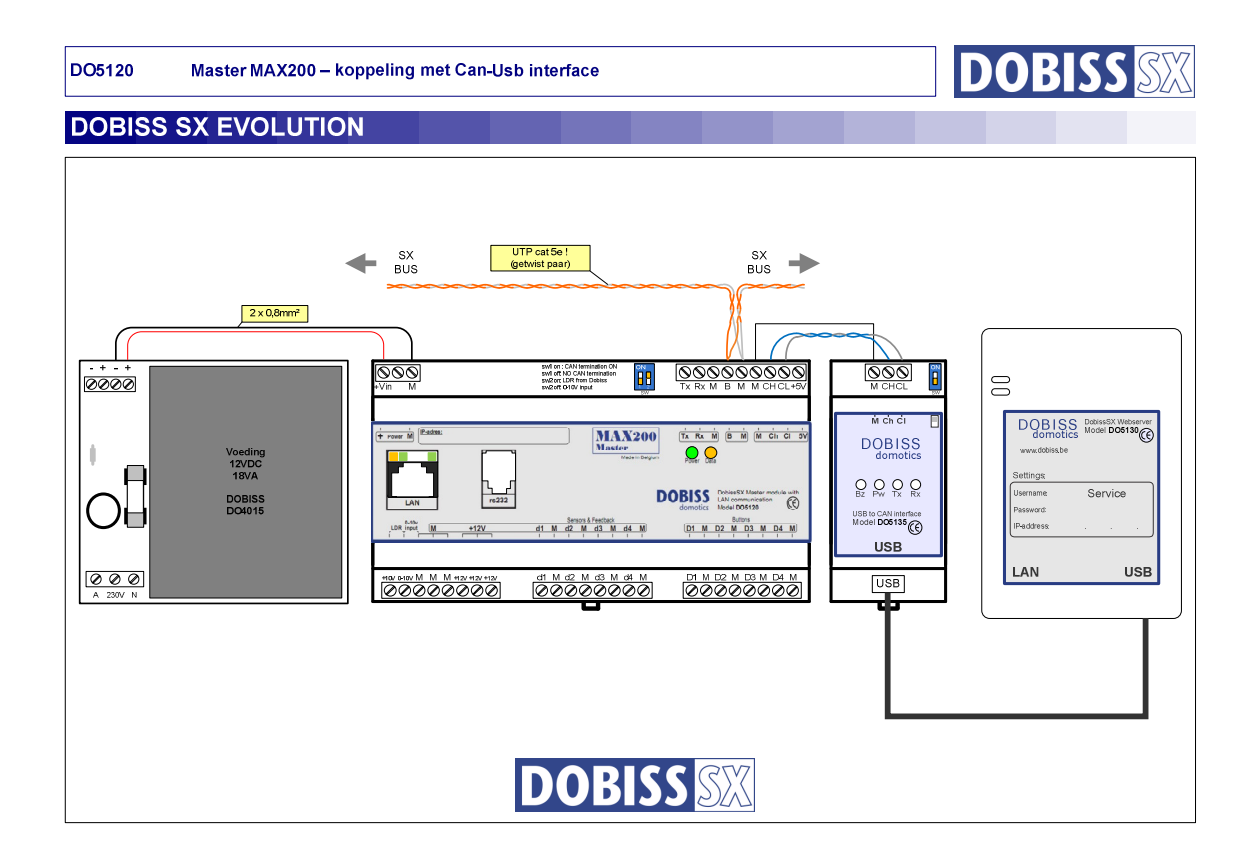